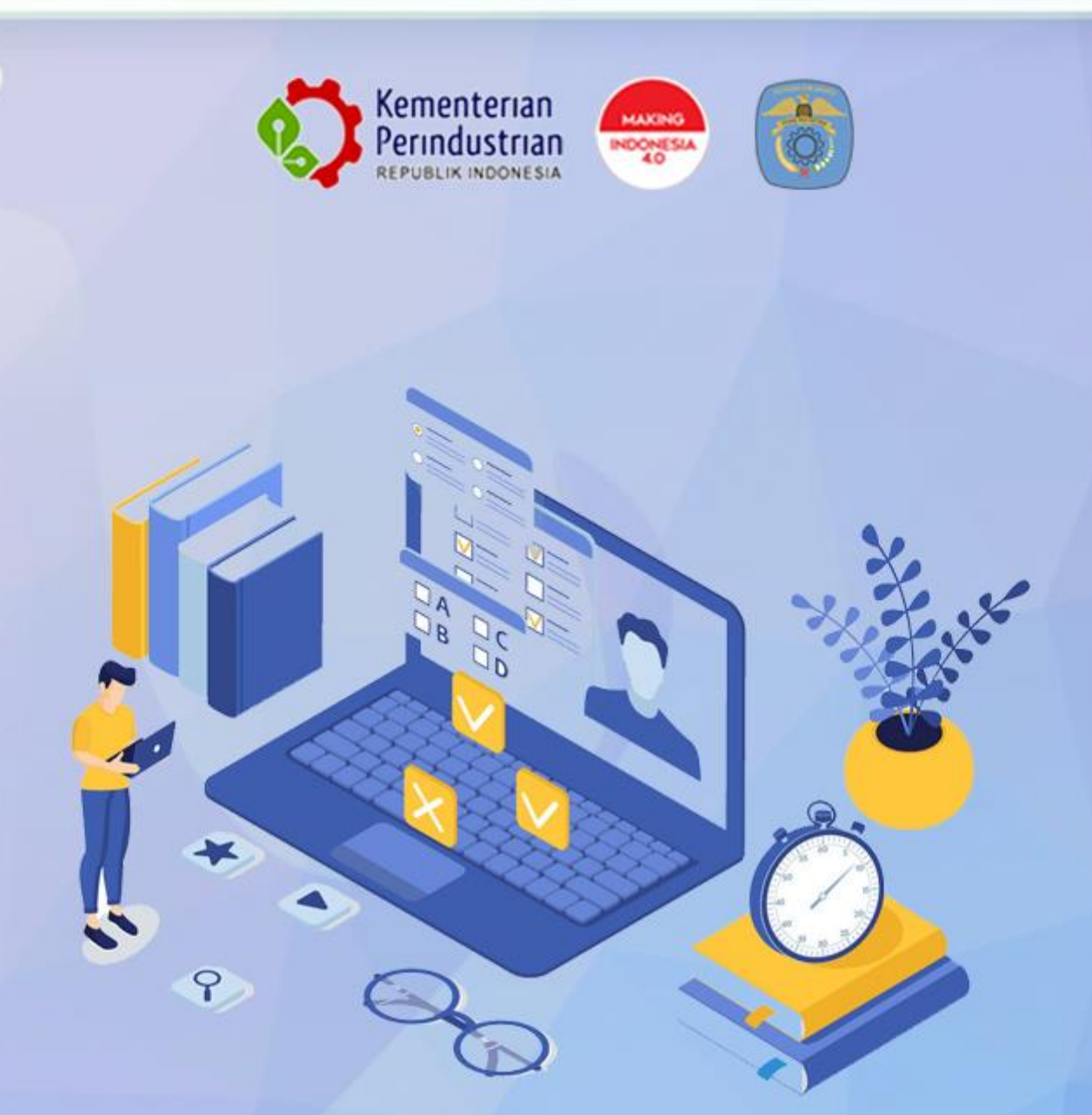

0

# BUKU PETUNJUK TEKNIS PENDAFTARAN JARVIS PRESTASI POLITEKNIK STMI JAKARTA

Tahun 2022

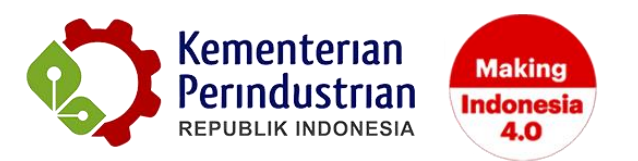

## BUKU PETUNJUK TEKNIS PENDAFTARAN JARVIS PRESTASI POLITEKNIK STMI JAKARTA

PANITIA PENERIMAAN MAHASISWA BARU (PMB) POLITEKNIK STMI JAKARTA

2022

#### DAFTAR GAMBAR

| Gambar 2 Pendaftaran Akun Peserta                                |
|------------------------------------------------------------------|
| Gambar 3 Proses <i>Login</i>                                     |
| Gambar 4 Menu Biodata Pendaftaran5<br>Gambar 5 Pengisian Biodata |
| Gambar 5 Pengisian Biodata                                       |
|                                                                  |
| Gambar 6 Klik Simpan                                             |
| Gambar 7 Klik Centang dan Selesai7                               |
| Gambar 8 Buat Pendaftaran7                                       |
| Gambar 9 Pengisian Form Pendaftaran8                             |
| Gambar 10 Mengisi Pilihan Jurusan8                               |
| Gambar 11 Pengisian Nilai dan Upload Rapor9                      |
| Gambar 12 Pilih dan Upload Penghargaan (Jika Ada)11              |
| Gambar 13 Upload Pas Foto11                                      |
| Gambar 14 Klik Centang dan Selesai12                             |
| Gambar 15 Notifikasi <i>E-Mail</i> 12                            |
| Gambar 16 Upload Bukti Pembayaran13                              |
| Gambar 17 Download Kartu Peserta13                               |

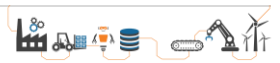

### PETUNJUK PENDAFTARAN ONLINE JARVIS PRESTASI POLITEKNIK STMI JAKARTA

Pendaftar Jarvis Prestasi Politeknik STMI Jakarta dapat melakukan pendaftaran melalui *website* Jarvis Politeknik STMI Jakarta. Pendaftaran akan dibuka pada tanggal 20 Januari – 13 April 2022. **Untuk melakukan pendaftaran online direkomendasikan menggunkan laptop atau komputer dengan jaringan internet yang stabil**. Langkah awal untuk masuk ke dalam system pendaftaran adalah dengan klik menu *login* pada *website* <u>https://jarvis.stmi.ac.id/</u> seperti pada gambar 1 dan 2.

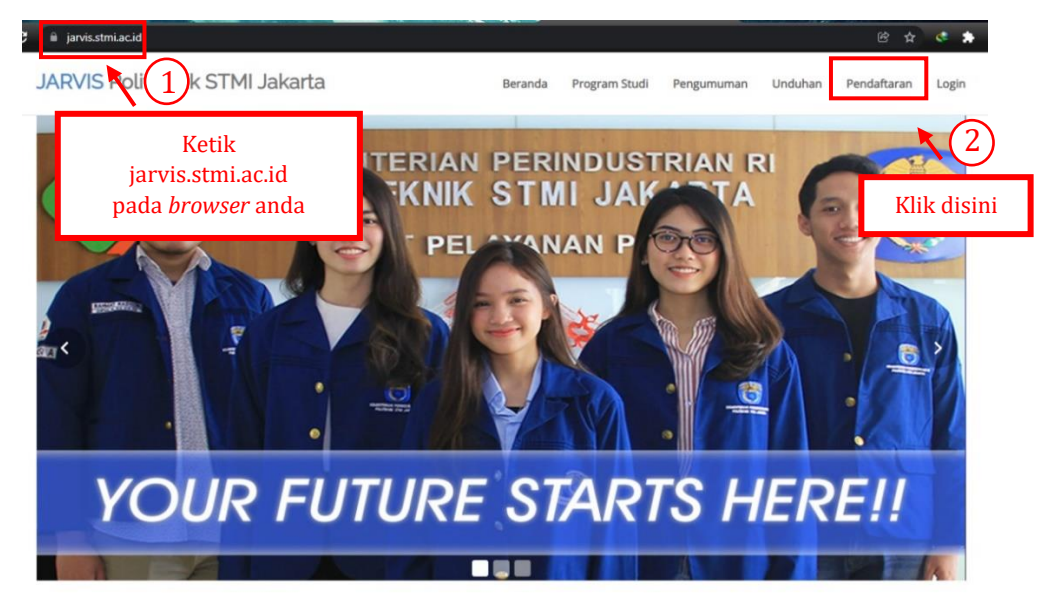

Gambar 1 Tampilan Awal Website JARVIS

| JARVIS Politeknik STMI Ja              | Karta Beranda Program St                     | Isi data pendaftaran<br>(Pastikan no HP & email aktif) |
|----------------------------------------|----------------------------------------------|--------------------------------------------------------|
|                                        | Pendaftaran Akun                             |                                                        |
| Nama Lengkap *:                        | Fe                                           |                                                        |
| Nomor Handphone (Aktif Whatspp) *<br>: | 08                                           |                                                        |
| Email Aktif *:                         | fe                                           |                                                        |
| Password *:                            |                                              |                                                        |
| Klik disini untuk<br>membuat akun      | Buat Akun?<br>Sudah punya akun? Login Disini |                                                        |

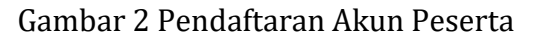

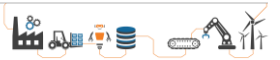

Setelah pembuatan akun telah berhasil, silahkan *login* menggunakan akun tersebut untuk dapat mengakses pendaftaran *online* seperti Gambar 3.

| JARVIS Politeknik STMI Jakarta  | Beranda         | Program Studi | Pengumuman | Unduhan | Pendaftaran | Login |
|---------------------------------|-----------------|---------------|------------|---------|-------------|-------|
| EMAIL                           | Login           |               |            |         |             |       |
| Alamat Email PASSWORD           | Masukan e-mail  |               |            |         |             |       |
| Password Lupa Password          | Masukan passwor | ·d            |            |         |             |       |
| Belum punya akun? Daftar Disini |                 |               |            |         |             |       |

Gambar 3 Proses Login

Setelah itu akan muncul tampilan *dashboard* akun peserta, lalu pada menu "Biodata Peserta" seperti Gambar 4.

| JARVIS Politeknik STMI | <b>≡</b> Menu |                                                                                    | Beranda | Logout |
|------------------------|---------------|------------------------------------------------------------------------------------|---------|--------|
| Jakarta                |               |                                                                                    |         |        |
| Dashboard              |               |                                                                                    |         |        |
| Biodata Peserta        |               | INFORMASI TERBARU!!                                                                |         |        |
| Buat Pendaftaran       |               | Politeknik STMI Jakarta membuka Penerimaan Mahasiswa Baru Tahun Akademik 2022/2023 |         |        |
| Daftar Pendaftaran     |               | Jarvis Prestasi (klik untuk download panduan)                                      |         |        |
| Ulash Deserved         | Klik disini   | Jarvis Mandiri (klik untuk download panduan)                                       |         |        |
| Oban Password          | Tunk ulbilli  | Jarvis UTBK (klik untuk download panduan)                                          |         |        |
| Logout                 |               | Selalu pastikan untuk mengisi data dengan identitas masing-masing                  |         |        |
|                        |               | Terima kasih                                                                       |         |        |
|                        |               | info lebih lanjut WA : 087876067799 / Click to Chat                                |         |        |

Gambar 4 Menu Biodata Pendaftaran

Selanjutnya akan tampil form untuk melengkapi biodata peserta. SIlahkan isi biodata tersebut mulai dari form 1 (identitas diri), form 2 (identitas orang tua), form 3 (identitas sekolah) dan form 4 (selesai). Harap selalu untuk mengisi data dengan benar sesuai dengan identitas masing-masing. Data tersebut hanya akan digunakan dalam keperluan Penerimaan Mahasiswa Baru, dimana format tersebut telah sesuai dengan format Pangkalan Data Pendidikan Tinggi (PD Dikti) Kemendikbud.

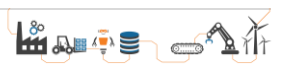

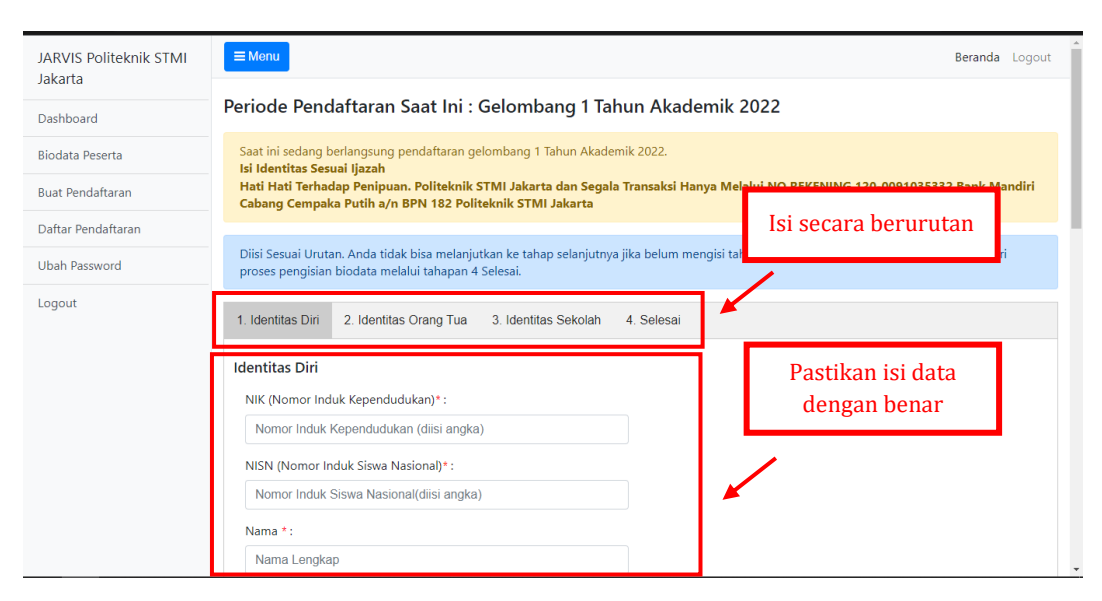

Gambar 5 Pengisian Biodata

Setelah mengisi data pada masing-masing form (1 s/d 4) harap selalu pastikan untuk menekan tombol simpan pada bagian bawah/akhir pengisian form seperti pada Gambar 6.

| 1(                     |                                                     |
|------------------------|-----------------------------------------------------|
| Telepon Rui            | mah :                                               |
| 8                      |                                                     |
| Nomerlin               | deboes t                                            |
| Nomor Han              | idphone * :                                         |
| Nomor Han 0{ Mohon dip | arikaa kombali data yang anda kotik sebelum anda ki |

Gambar 6 Klik Simpan

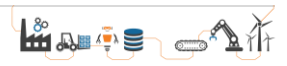

Pada tahap akhir pengisian formulir, yaitu pada form ke-4 terdapat resume data dan penyataan bahwa data yang diisi telah sesuai dan benar. Peserta diharuskan untuk mencentang pernyataan tersebut seperti pada Gambar 7.

| lenis Sekolah                                  | :        | S                                                                                      |
|------------------------------------------------|----------|----------------------------------------------------------------------------------------|
| Nama Sekolah                                   | :        | S                                                                                      |
| Alamat Sekolah                                 | :        | Ji                                                                                     |
| Kota Asal Sekolah                              | :        | к                                                                                      |
| Jurusan                                        | :        | Ш                                                                                      |
| Tahun Ijazah                                   | :        | 2                                                                                      |
| Dengan ini saya menyatakan babwa data yang say | a isi su | dah henar. Setelah menekan tombol <b>Selesai</b> anda danat melakukan pendaftaran pada |

Gambar 7 Klik Centang dan Selesai

Setelah mengisi lengkap biodata dan melakukan penguncian data, silahkan klik menu Buat Pendaftaran seperti pada Gambar 8.

| JARVIS Politeknik STMI | ≡ Menu                                         |                                               |                                                       |                                     | Beranda                    | Logout |
|------------------------|------------------------------------------------|-----------------------------------------------|-------------------------------------------------------|-------------------------------------|----------------------------|--------|
| Dashboard              | Klik disir                                     | 1i at Ini :                                   | Gelombang 1 Tahun Akad                                | lemik 2022                          |                            |        |
| Biodata Peserta        | Saat ini sedang berlan                         | gsung pendaftaran g                           | gelombang 1 Tahun Akademik 2022.                      |                                     |                            |        |
| Buat Pendaftaran       | Hati Hati Terhadap Per<br>Cempaka Putih a/n BP | nipuan. Politeknik ST<br>N 182 Politeknik STN | MI Jakarta dan Segala Transaksi Hanya N<br>/I Jakarta | Melalui Nomor Rekening: 120-        | -0091035332 Bank Mandiri C | labang |
| Daftar Pendaftaran     | Pilih Jenis Pendaftara                         | ın                                            |                                                       |                                     |                            |        |
| Ubah Password          |                                                | Jalur Pendaftara                              | 1 Jarvis Prestasi                                     |                                     |                            |        |
| Logout                 |                                                |                                               |                                                       |                                     |                            |        |
|                        |                                                | Pilihan Jurusan                               |                                                       |                                     |                            |        |
|                        |                                                | Status Pendaftarar                            | · _                                                   | Belum Daftar<br>Lakukan Pendaftaran |                            |        |
|                        |                                                | Status Validasi                               | Lalu klik disin                                       | i untuk                             |                            |        |

Gambar 8 Buat Pendaftaran

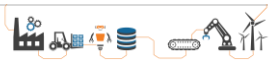

Setelah itu akan tampil form untuk melakukan pendaftaran. Silahkan isi biodata tersebut mulai dari form 1 (pilih jurusan), form 2 (nilai rapor), form 3 (penghargaan, jika ada), form 4 (upload foto) dan form 5 (selesai) seperti pada Gambar 9.

| JARVIS Politeknik STMI              | <b>⊟ Menu</b> Beranda Logout                                                                                                    |
|-------------------------------------|----------------------------------------------------------------------------------------------------|
| Dashboard                           | Periode Pendaftaran Saat Ini : Gelombang 1 Tahun Akademik 2022<br>Jalur : Prestasi                                                                                                    |
| Biodata Peserta<br>Buat Pendaftaran | Saat ini sedang berlangsung pendaftaran gelombang 1 Tahun Akademik 2022.<br>Isi Identitas Sesuai Ijazah<br>Hati Hati Tarbada Benjung Peliteknik STMI Jakata dan Sanala Tanarakei Hanya Malakii No Br                                 |
| Daftar Pendaftaran                  | Cabang Cempaka Putih a/n BPN 182 Politeknik STMI Jakarta                                                                                                    |
| Ubah Password                       | Diisi Sesuai Urutan. Anda tidak bisa melanjutkan ke tahap selanjutnya jika belum mengisi tahap kebelumnya. Pastikan Anda telah mengakhiri<br>proses pendaftaran (melalui tahapan 5 Selesai) sebelum memasuki waktu akhir pendaftaran |
|                                     | 1. Pilihan Jurusan 2. Nilai Rapor 3. Penghargaan (Jika Ada) 4. Upload Foto 5. Selesai                                                                                                    |
|                                     | Pilihan Jurusan                                                                                                    |
|                                     | Pilihan Jurusan * :                                                                                                    |
|                                     | Pilih Jurusan V                                                                                                    |
|                                     | Sumber Informasi *:<br>Pilih Sumber Informasi                                                                                                    |
|                                     | Sumber Info Lainnya:                                                                                                    |

Gambar 9 Pengisian Form Pendaftaran

Pada proses pengisian form 1 (Pilihan Jurusan), silahkah isi berdasarkan minat jurusan yang akan dipilih dan jangan lupan menekan tombol simpan seperti pada Gambar 10.

|                                                                            | Isi sesuai minat masing-masing |
|----------------------------------------------------------------------------|--------------------------------|
| I. Pilihan Jurusan 2. Nilai Rapor 3. Penghargaan (Jika Ada) 4. Upload Foto |                                |
| 'ilihan Jurusan                                                            |                                |
| Pilihan Jurusan *:                                                         |                                |
| D-IV Teknik Kimia Polimer                                                  | ~                              |
| Sumber Informasi * :                                                       |                                |
| internet                                                                   | ~                              |
| Sumber Info Lainnya:                                                       |                                |
| Sumber Info Lainnya                                                        |                                |
| Mohon diperiksa kembali data yang anda ketik sebelum anda klik simpan.     |                                |
| Simpan                                                                     |                                |
|                                                                            |                                |

Gambar 10 Mengisi Pilihan Jurusan

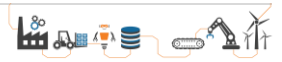

Pada proses pengisian form 2 (nilai rapor), silahkah isi berdasarkan kolom yang telah disediakan (pengetahuan & keterampilan) pada masing-masing semester. Pengisian nilai rapor yang dapat mendaftar adalah minimal 80 untuk semester 1 s/d semester 5. Khusus untuk beberapa jenjang pendidikan dengan perbedaan struktur kurikulum (contohnya SMK), pengisian tidak harus penuh semester 1 s/d 5, namun tetap harus melampirkan scan rapor tiap-tiap semester.

| 1. Pilihan Jurusan 2. Nilai Ra                                                                                                    | apor 3. Penghargaan (Jika Ada)                                                                                               | 4. Upload Foto | 5. Sele | sai             |                  |         |          |   |
|----------------------------------------------------------------------------------------------------|----------------------------------------------------------------------------------------------------|----------------|---------|-----------------|------------------|---------|----------|---|
| Nilai Rapor                                                                                                    |                                                                                                    | Pastikan isi   | sesua   | i denga         | n nilai y        | ang ter | tera pad | a |
| Mata Pelajaran                                                                                                    | Jenis                                                                                                    | Га             | рог п   | lasing-r        | nasing           | beserta |          |   |
| Matematika                                                                                                    | Pengetahuan                                                                                                    |                | 0       | 0               | 0                | 0       | 0        |   |
| Keterampilan                                                                                                    |                                                                                                    |                | 0       | 0               | 0                | 0       | 0        |   |
|                                                                                                    | Pengetahuan                                                                                                    |                | 0       | 0               | 0                | 0       | 0        |   |
| Bahasa_Inggris                                                                                                    | Keterampilan                                                                                                    |                | 0       | 0               | 0                | 0       | 0        | 1 |
|                                                                                                    | Pengetahuan                                                                                                    |                | 0       | 0               | 0                | 0       | 0        |   |
| Kimia                                                                                                    | Keterampilan                                                                                                    |                | 0       | 0               | 0                | 0       | 0        | 1 |
| Note:<br>SMT = Semester<br>Diisi dalam bentuk puluhan Mi                                                                                             | isal :                                                                                                    |                |         |                 |                  |         |          |   |
| - 8.5 = 85<br>- 85 = 85                                                                                                    | sa:                                                                                                    | Jangan lup     | oa unt  | uk uplo<br>seme | ad scan<br>ester | rapor t | iap-tiap |   |
| Scan (Bukan Foto) Nilai Ra                                                                                                    | por                                                                                                    |                |         |                 |                  |         |          |   |
| Keterangan                                                                                                    | Pilih File                                                                                                    |                | File    | Diupload        |                  |         |          |   |
| Semester 1<br>(Maks : 1Mb Tipe: PDF)                                                                                                    | Choose File No file chosen                                                                                                   |                |         |                 |                  |         |          |   |
| Semester 2<br>(Maks : 1Mb Tipe: PDF)                                                                                                    | Choose File No file chosen                                                                                                   |                |         |                 |                  |         |          |   |
|                                                                                                    |                                                                                                    |                |         |                 |                  |         |          |   |
| Semester 3<br>(Maks : 1Mb Tipe: PDF)                                                                                                    | Choose File No file chosen                                                                                                   |                |         |                 |                  |         |          |   |
| Semester 3<br>(Maks : 1Mb Tipe: PDF)<br>Semester 4<br>(Maks : 1Mb Tipe: PDF)                                                                         | Choose File No file chosen                                                                                                   |                |         |                 |                  |         |          |   |
| Semester 3<br>(Maks : 1Mb Tipe: PDF)<br>Semester 4<br>(Maks : 1Mb Tipe: PDF)<br>Semester 5<br>(Maks : 1Mb Tipe: PDF)                                 | Choose File No file chosen<br>Choose File No file chosen<br>Choose File No file chosen                                       |                |         |                 |                  |         |          |   |
| Semester 3<br>(Maks : 1Mb Tipe: PDF)<br>Semester 4<br>(Maks : 1Mb Tipe: PDF)<br>Semester 5<br>(Maks : 1Mb Tipe: PDF)<br>Mohon diperiksa kembali data | Choose File No file chosen<br>Choose File No file chosen<br>Choose File No file chosen<br>a yang anda ketik sebelum anda kli | k simpan.      |         |                 |                  |         |          |   |

Gambar 11 Pengisian Nilai dan Upload Rapor

Pada proses pengisian form 3 (Penghargaan, Jika Ada), tidak diharuskan untuk diisi atau dapat dilewati dengan tetap mengosongkan form tersebut. Namun jika dirasa memiliki penghargaan yang sesuai dengan kriteria, karena dapat Menjadi nilai tambah. Silahkan isi dan *upload* sertifikat atau tanda bukti pada kolom yang telah disediakan.

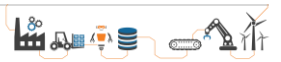

Terdapat 4 kategori penghargaan yang dapat dipilih. Jika memiliki lebih dari 1 penghargaan, silahkan tambah jumlah penghargaan yang ingin dicantumkan.

1. Aktif mengikuti kegiatan organisasi sekolah

Organisasi sekolah yang dimaksud merupakan organisasi yang memiliki pengurus harian danbergerak didalam ruang lingkup sekolah. Pastikan diisi sesuai dengan nilai yang tertera pada rapor masing-masing peserta Jangan lupa untuk upload scan rapor tiap-tiap semester.

2. Penghargaan dalam Bidang Akademik/Non Akademik

Penghargaan yang dimaksud minimal diperolah tingkat kabupaten/kota. Penghargaan tersebut dapat diraih dalam bentuk individu maupun beregu (tim).

3. Memiliki Nilai TOEFL ITP Minimal 475

Nilai TOEFL yang dimaksud merupakan nilai yang masih dalam masa berlaku (tidak lebih dari 2 tahun). TOEFL ITP yang dimaksud *adalah Institutional Testing Program* dan BUKAN merupakan *Prediction Test* ataupun *Preparation Test*.

4. Aktif Sebagai *Influencer* di Media Sosial

Aktif sebagai influencer yang dimaksud merupakan aktif dan konsisten dalam memiliki konten yang kreatif minimal pada platform Instagram dengan follower minimal lebih dari 100rb (aktif pada beberapa platform diperbolehkan). Bukti yang dapat dikirimkan adalah penjelasan mengenai konten yang pernah dibuat, project apa saja yang pernah dikelola, dan bukti screenshot konten (gambar atau video) yang pernah diunggah.

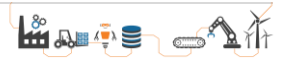

|                                                                                                    | Penghargaan (Jika Ada) 4. U                                          | Pilih dan up | oload penghargaa  | n (jika ada) |
|----------------------------------------------------------------------------------------------------|----------------------------------------------------------------------|--------------|-------------------|--------------|
| estasi                                                                                                    | ×                                                                    |              |                   |              |
| Kategori* .                                                                                                    |                                                                      |              |                   |              |
| Pilih Kategori Prestasi                                                                                                    |                                                                      |              |                   | ~            |
| Pilih Kategori Prestasi                                                                                                    |                                                                      |              |                   |              |
| Aktif Mengikuti Organisasi Sekolah                                                                                                    | lingkat Kabupaten/Kota                                               |              |                   |              |
| Nilai TOEFL > 475 - TOEFL ITP (Bukan                                                                                                    | Preparation)                                                         |              |                   |              |
| Aktif sebagai Influencer di Social Media,                                                                                                    | minimal instagram dengan follo                                       | wer 100rb    |                   |              |
| Tahun Prestasi* :                                                                                                    |                                                                      |              |                   |              |
|                                                                                                    |                                                                      |              |                   |              |
| Scan (Bukan Foto) Dokumen Pendukung* :                                                                                                    |                                                                      |              |                   |              |
| Scan (Bukan Foto) Dokumen Pendukung* :<br>Choose File No file chosen<br>Sertifikat / Nilai Toefl / Screenshoot<br>(Maks : 1Mb Tipe: PDF   JPG   PNG)<br>Mohon diperiksa kembali data yang and                             | a ketik sebelum anda klik sim                                        | pan.         |                   |              |
| Scan (Bukan Foto) Dokumen Pendukung* :<br><u>Choose File</u> No file chosen<br>Sertifikat / Nilai Toefl / Screenshoot<br>(Maks : 1Mb Tipe: PDF   JPG   PNG)<br>Mohon diperiksa kembali data yang and                      | a ketik sebelum anda klik simp<br>Simpa                              | oan.<br>N    |                   |              |
| Scan (Bukan Foto) Dokumen Pendukung* :<br><u>Choose File</u> No file chosen<br>Sertifikat / Nilai Toefl / Screenshoot<br>(Maks : 1Mb Tipe: PDF   JPG   PNG)<br>Mohon diperiksa kembali data yang and<br>Kategori Prestasi | <mark>a ketik sebelum anda klik sim</mark><br>Simpa<br>Nama Prestasi | pan.         | Tahun<br>Prestasi | File         |

Gambar 12 Pilih dan Upload Penghargaan (Jika Ada)

Pada proses pengisian form 4 (*Upload* Foto), silahkah *upload* foto dalam bentuk JPG atau PNG dengan ukuran *file* maksimal 512 Kb seperti pada Gambar 13.

| 1. Pilihan Jurusan 2. Nilai Rapo           | 3. Penghargaan (Jika Ada) 4. Upload Foto 5. Se | elesai        |
|--------------------------------------------|------------------------------------------------|---------------|
| Upload Dokumen                             |                                                |               |
| Keterangan                                 | Pilih File                                     | File Diupload |
| Pas Foto<br>(Maks : 512Kb Tipe: JPG   PNG) | Choose File No muchosen                        |               |
| Si                                         | <sup>npan</sup> Klik disini untuk pili         | h file        |

Gambar 13 Upload Pas Foto

Pada tahap akhir pengisian pendaftaran, yaitu pada form ke-5 terdapat resume data pendafatran dan penyataan bahwa data yang diisi telah sesuai. Peserta diharuskan untuk mencentang pernyataan tersebut seperti pada Gambar 14.

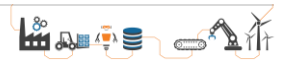

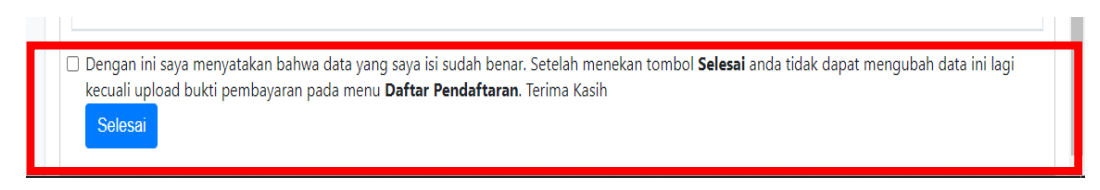

#### Gambar 14 Klik Centang dan Selesai

Setelah mengisi lengkap pendaftaran dan melakukan penguncian data, anda akan menerima email notifikasi pendaftaran seperti pada Gambar 15. Notifikasi akan otomatis terkirim jika pada saat pendaftaran email yang diinput merupakan email yang aktif. Setelah itu silahkan lakukan pembayaran biaya pendaftaran sebesar Rp 200.000,- ke No Rekening Bank Mandiri 120-0091035332 a/n BPN 182 Politeknik STMI Jakarta.

| rendattaran rMB Politeknik STMI Jakarta 💷                                                                                                    |                           |         | ē      | Ø   |
|----------------------------------------------------------------------------------------------------|---------------------------|---------|--------|-----|
| Panitia PMB STMI <pmb.politeknikstml@gmail.com≻<br>to me ▼</pmb.politeknikstml@gmail.com≻<br>                                                                                                    | 11:44 AM (1 minute ago)   | ☆       | *      | :   |
| Selamat Pendaftaran Peserta PMB Anda Berhasil.                                                                                                    |                           |         |        |     |
| Data Pendaftar<br>NIK : 44<br>Nama : Ft<br>Tanggal Lahir : 2(<br>Jurusan yang dipilih : D-I<br>Silahkan lakukan pembayaran sebesar Rp 200.000,- pada hari kerja (Senin-Jumat) pukul 08.00 - 15.00 WIB ke Nomor<br>BPN 182 Politeknik STMI Jakarta.<br>Jangan lupa simpan bukti pembayaran dan upload bukti pembayaran pada menu Daftar Pendaftaran.<br>Terima Kasih<br>Panitia PMB Politeknik STMI Jakarta | Rekening Bank Mandiri 12( | 0-00910 | 135332 | a/n |
| Reply Forward                                                                                                    |                           |         |        |     |

Gambar 15 Notifikasi E-Mail

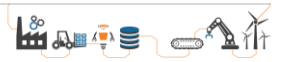

Setelah melakukan pembayaran, harap selalu simpan bukti pembayaran untuk diupload pada menu "Daftar Peendaftaran" seperti pada Gambar 16.

| JARVIS Politeknik STMI |              | ≡Menu                                                                     |                         |                                  |                         |                                                          |                   |                       |                                  |                         |  |
|------------------------|--------------|---------------------------------------------------------------------------|-------------------------|----------------------------------|-------------------------|----------------------------------------------------------|-------------------|-----------------------|----------------------------------|-------------------------|--|
| Dashboard              |              |                                                                           |                         |                                  |                         |                                                          |                   |                       |                                  |                         |  |
| Biodata Peserta        | Daf          | Daftar Pendaftaran<br>Berikut Daftar Pendaftaran yang Pernah Anda lakukan |                         |                                  |                         |                                                          |                   |                       |                                  |                         |  |
| Buat Pendaftaran       | Beriki       |                                                                           |                         |                                  |                         |                                                          |                   |                       |                                  |                         |  |
| Daftar Pendaftaran     | No           | Gelombang                                                                 | Tahun                   | Jalur                            | Pilihan 1               | Pilihan<br>2                                             | Tanggal<br>Daftar | Bukti<br>Pembayaran   | Status<br>Pendaftaran            | Aksi                    |  |
| Ubah Password          | 1            | 1                                                                         | 2022                    | Jalur<br>Prestasi                | D-IV Teknik<br>Kimia    |                                                          | 2022-01-          | Belum Upload<br>Bukti | BELUM                            | Upload Pembayaran       |  |
| Logout                 | Zlile digini |                                                                           |                         |                                  | Polimer                 |                                                          | 11:43:52          | Pembayaran            |                                  | Kartu Peserta Uiian     |  |
| Kiik üisiii            |              |                                                                           |                         |                                  | L                       | Lalu klik disini untuk <i>upload</i><br>bukti pembayaran |                   |                       |                                  | Resume Pendaftaran      |  |
|                        | Silal<br>009 | hkan lakukan pe<br>1035332 a/n BPI                                        | mbayaran<br>N 182 Polit | sebesar <b>Rp</b><br>teknik STMI | 200.00 pada<br>Jakarta. |                                                          |                   | ракагооко тэкоо       | nio ke non <mark>i</mark> or Rek | ening Bank Mandiri 120- |  |

Gambar 16 Upload Bukti Pembayaran

Setelah bukti pembayaran diupload, panitia akan segera memvalidasi data pendaftaran. Jika data pendaftaran telah divalidasi maka pendaftaran telah selesai dan kartu tanda peserta ujian dapat didownload melalui menu Daftar Pendaftaran seperti pada Gambar 17.

| JARVIS Politeknik STMI | <b>≡</b> Menu                                       |           |       |                   |                      |                                                           |            |            | Beranda Logout        |                      |  |
|------------------------|-----------------------------------------------------|-----------|-------|-------------------|----------------------|-----------------------------------------------------------|------------|------------|-----------------------|----------------------|--|
| Dashboard              |                                                     |           |       |                   |                      |                                                           |            |            |                       |                      |  |
| Biodata Peserta        |                                                     |           |       |                   |                      |                                                           |            |            |                       |                      |  |
| Buat Pendaftaran       | Berikut Dattar Pendattaran yang Pernah Anda lakukan |           |       |                   |                      |                                                           |            |            |                       |                      |  |
| Daftar Pendaftaran     | No                                                  | Gelombang | Tahun | Jalur             | Pilihan 1            | 2                                                         | Daftar     | Pembayaran | Status<br>Pendaftaran | Aksi                 |  |
| Ubah Password          | 1                                                   | 1         | 2022  | Jalur<br>Prestasi | D-IV Teknik<br>Kimia |                                                           | 2022-01-24 | Lihat      | SUDAH                 | Kartu Peserta Jarvis |  |
| Logout                 |                                                     |           |       | Trestasi          | Polimer              |                                                           | 11.47.20   |            |                       | Prestasi             |  |
|                        |                                                     |           |       |                   |                      | Klik disini disini untuk<br><i>download</i> kartu peserta |            |            | ŕ                     | Resume Pendaftaran   |  |

Gambar 17 Download Kartu Peserta

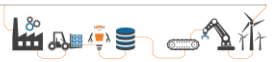